1. Connectez-vous à iprof : ici

# accédez à vos applications

#### Authentification

| Identifiant<br>Mot de Passe ou Passcode OTP                                                                                       |                                         |                               |                   |                           |
|----------------------------------------------------------------------------------------------------|-----------------------------------------|-------------------------------|-------------------|---------------------------|
| <ul> <li>Je ne connais pas mon identifia</li> <li>J'ai perdu mon mot de passe</li> <li>Je souhaite modifier mon mot de</li> </ul> | int<br>le passe                         |                               |                   |                           |
| Message important - Ale<br>Ne répondez pas aux m                                                                                  | erte Virus informat<br>nessages qui dem | tique !!!<br>andent le mot de | passe, le NUMEN o | u de cliquer sur un lien. |

Aidez nous à lutter contre les attaques informatiques

# 2. Choisissez « Gestion des personnels »

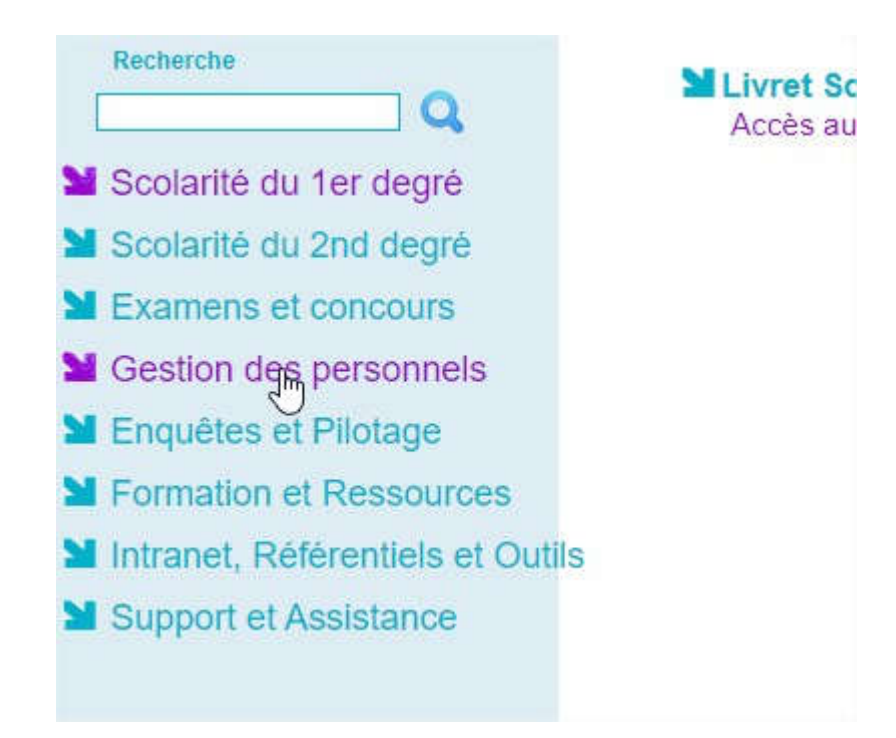

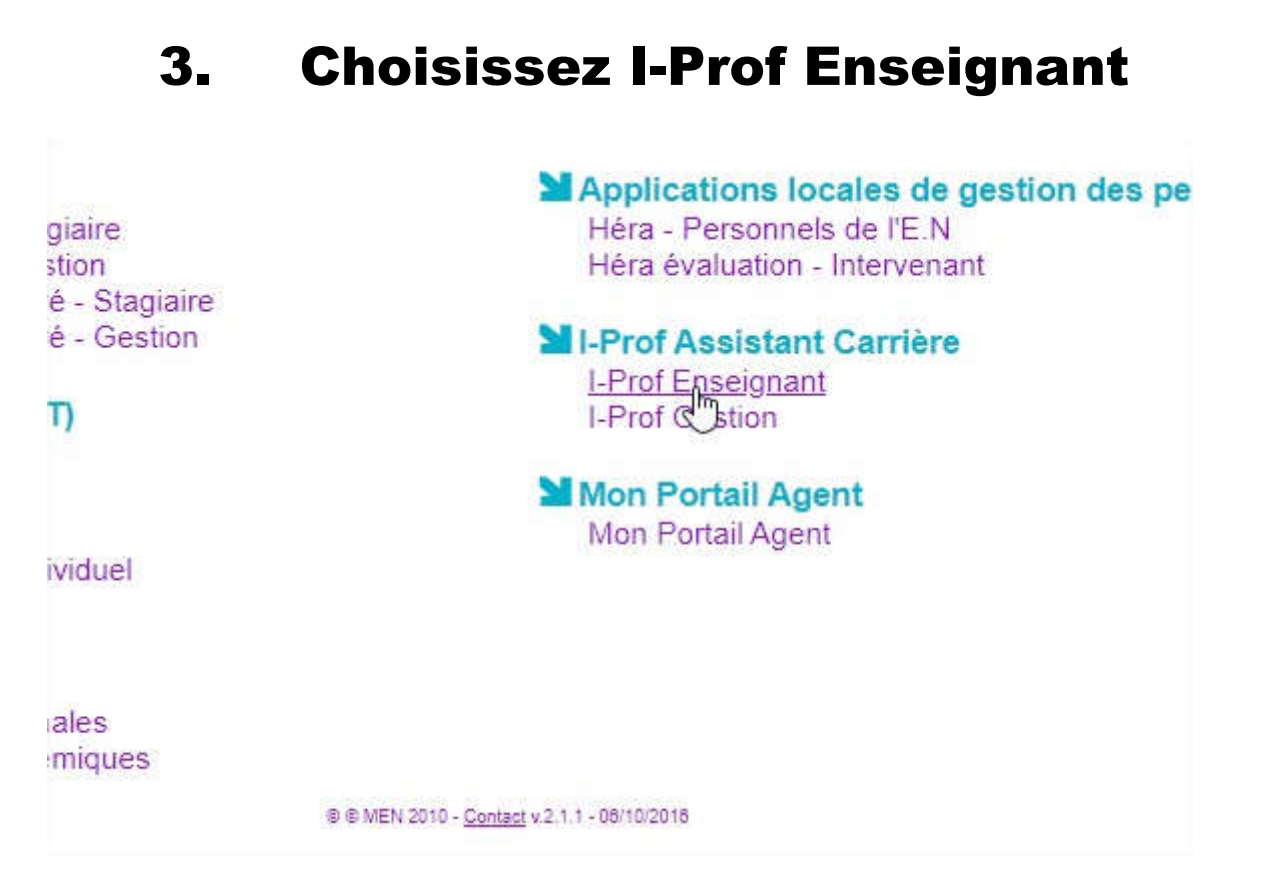

# 4. Dans I-Prof, choisissez « Les Services »

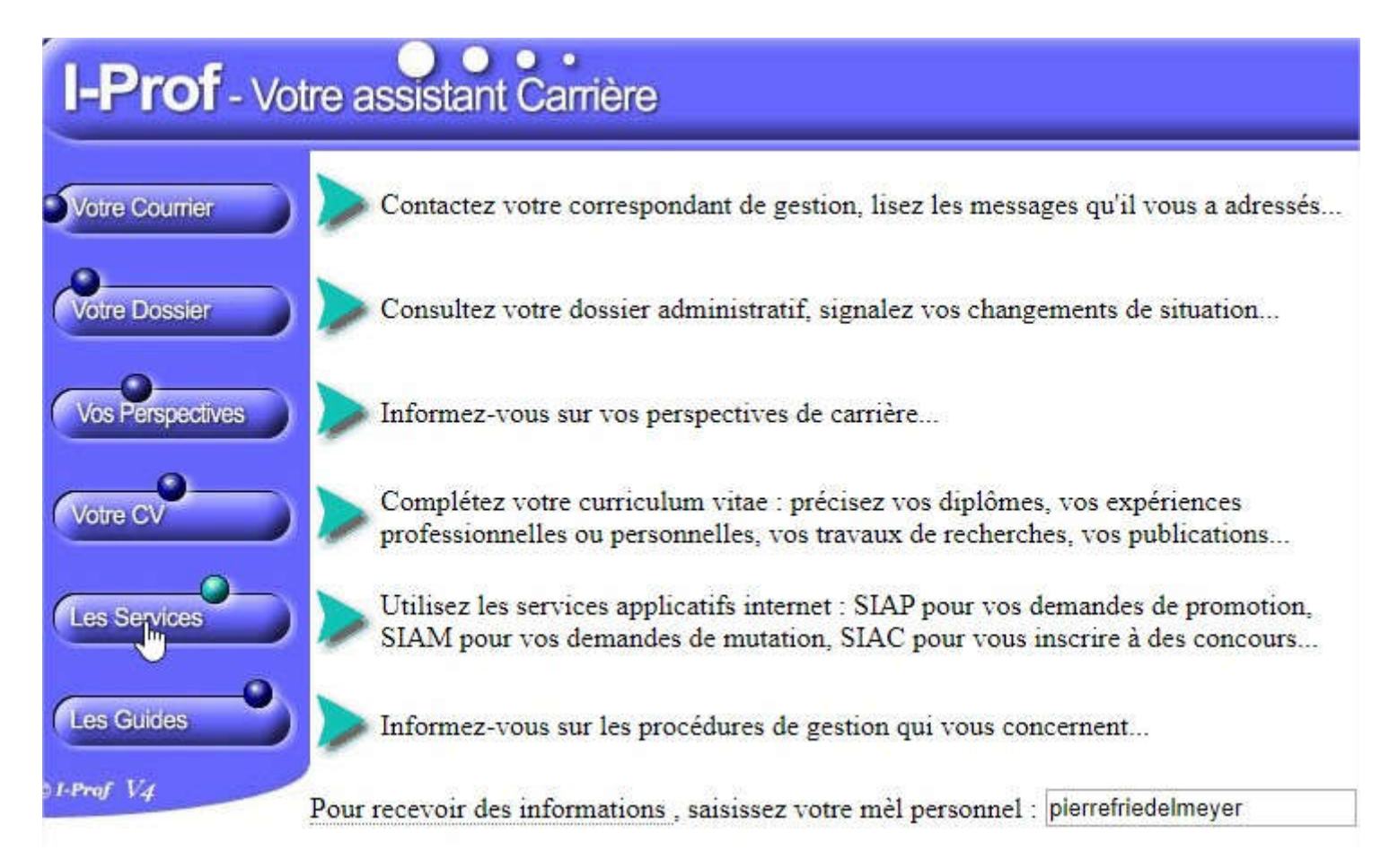

### 5. Puis « Phase intra-départementale

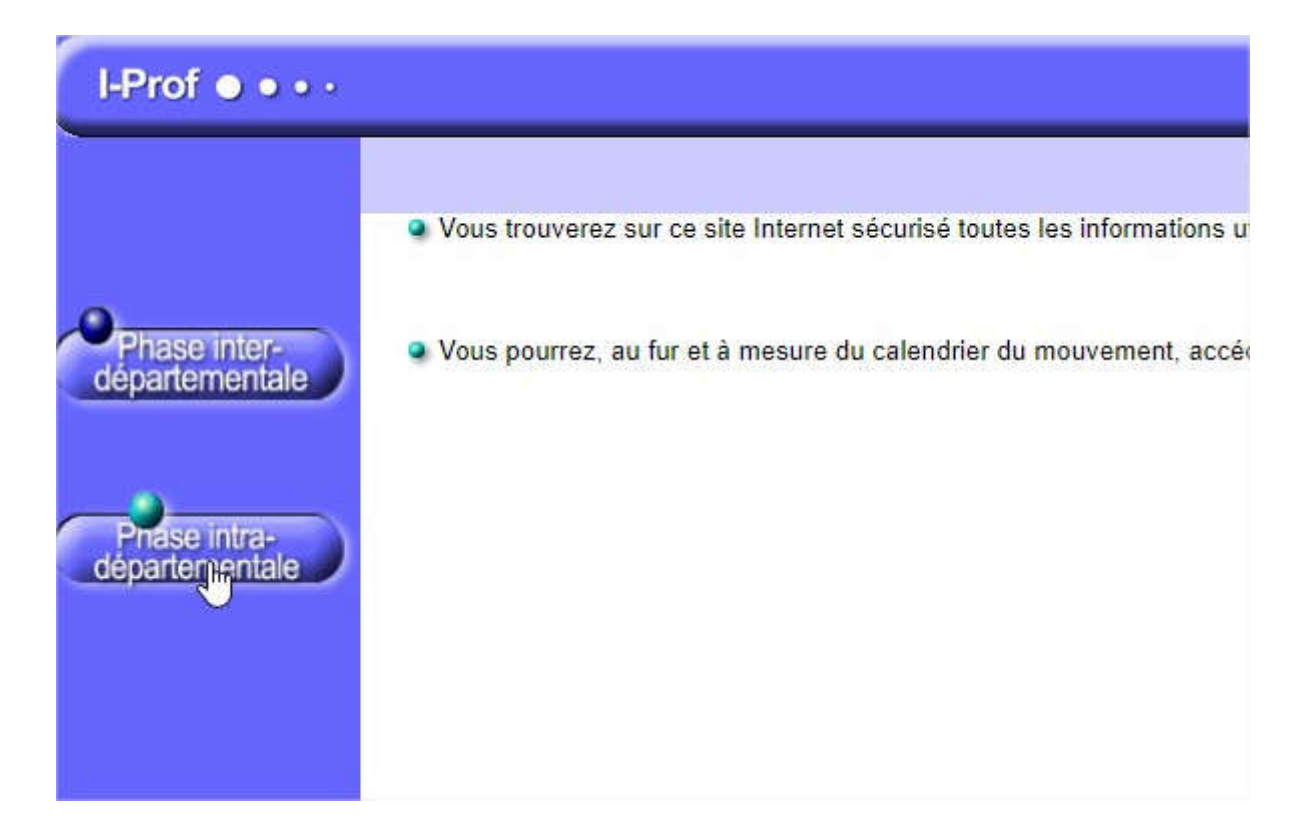

#### 6. Choisissez « Postes mis au mouvement »

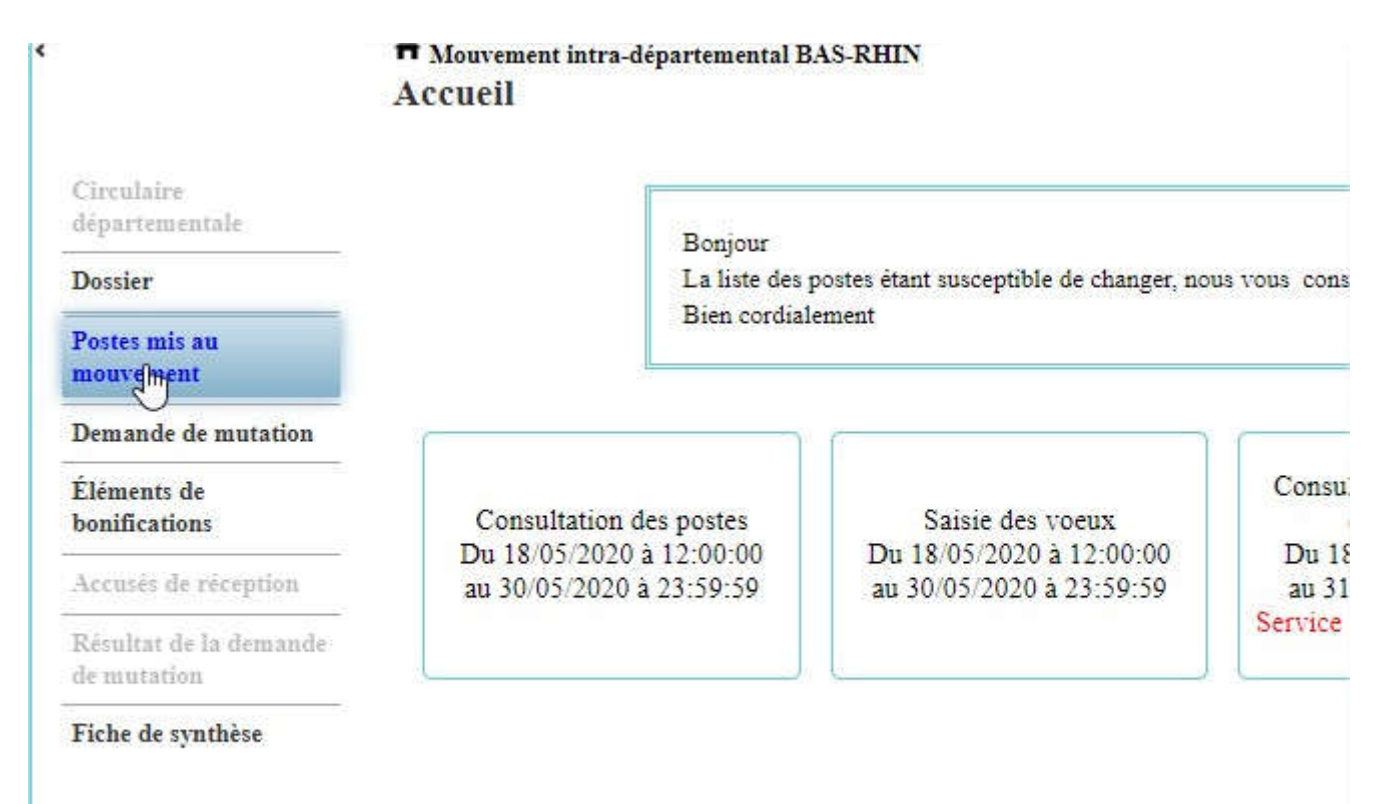

# 7. Choisissez vos « champs » de recherche

A Mouvement intra-départemental BAS-RHIN Recherche des postes au mouvement

| Type de poste     | Postes vacants                          |
|-------------------|-----------------------------------------|
| Type de vœu       | Tous types de vœux                      |
| Nature de support | Tour Tour Tour Tour Tour Tour Tour Tour |
| Spécialité        | Toutes les spécialités                  |

# 8. Les postes s'affichent

A Mouvement intra-départemental BAS-RHIN Recherche des postes vacants ou susceptibles

| Recherche guidée des postes |                       |
|-----------------------------|-----------------------|
| Type de poste               | Postes vacants        |
| Type de vœu                 | Tous types de vœux    |
| Nature de support           | Tous types de natur   |
| Spécialité                  | Toutes les spécialité |

|                 | 1 - 25 sur 739 |                                                                   |                              |  |  |
|-----------------|----------------|-------------------------------------------------------------------|------------------------------|--|--|
| Numéro du poste | Type de vœu 💲  | Libellé du poste 🗘                                                | Nature \$                    |  |  |
|                 | Tous           | × [                                                               |                              |  |  |
| 55              | Établissement  | Ecole Elementaire Publique (67250<br>Oberroedern)                 | Directeur éco<br>élémentaire |  |  |
| 57              | Établissement  | Ecole Elementaire Publique (67250<br>Hoffen)                      | Directeur éco<br>élémentaire |  |  |
| 62              | Établissement  | Ecole Primaire (67 😡 Wingen)                                      | Directeur éco<br>élémentaire |  |  |
| 67              | Établissement  | Ecole Elementaire Publique (67360<br>Walbourg)                    | Directeur éco<br>élémentaire |  |  |
| 74              | Établissement  | Ecole Primaire (67600 Ebersmunster)                               | Directeur éco<br>élémentaire |  |  |
| 77              | Établissement  | Ecole Primaire (67220 Urbeis)                                     | Directeur éco<br>élémentaire |  |  |
| 82              | Établissement  | Ecole Intercommunale Mietesheim<br>Uttenhoffen (67580 Mietesheim) | Directeur éco<br>élémentaire |  |  |
|                 |                | Ecole Elementaire Publique (67480                                 | Directeur éco                |  |  |